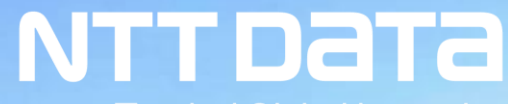

Trusted Global Innovator

# Introduction and Requests for NTT DATA's New Purchasing System

April 4, 2022 NTT DATA Corporation Procurement Department

# Introduction

We, NTT DATA Head Quarter will launch New purchasing system from the end of July, 2022 as company policy.

Today, we introduce the system's overview and our requests to NTT DATA's suppliers.

Thank you in advance for your understanding in regards to this matter.

#### Agenda

- 1. Purpose, scope, and overview of the New purchasing system
- 2. Requests regarding Use of Ariba
- 3. Operational rules for Order Confirmation
- 4. Operational rules for Delivery/invoicing
- 5. Other information
- 6. Future schedule and requests
- 7. Contact information

#### (Note)

- 1. The content of this document, including the screen image and format, is subject to change.
- 2. The term "Ariba Network" on the Ariba Network screen will be changed to "SAP Business Network" in the future.

# 1. Purpose, scope, and overview of the New purchasing system

For the purpose of the enhanced efficiency and digitalization of purchasing paperwork, we will start running the new purchasing system from July 25, 2022. The new purchasing system will use cloud services, Ariba.
 NTT DATA's suppliers are requested to use this system as Supplier on the transaction between them and NTT DATA Head Quarter.

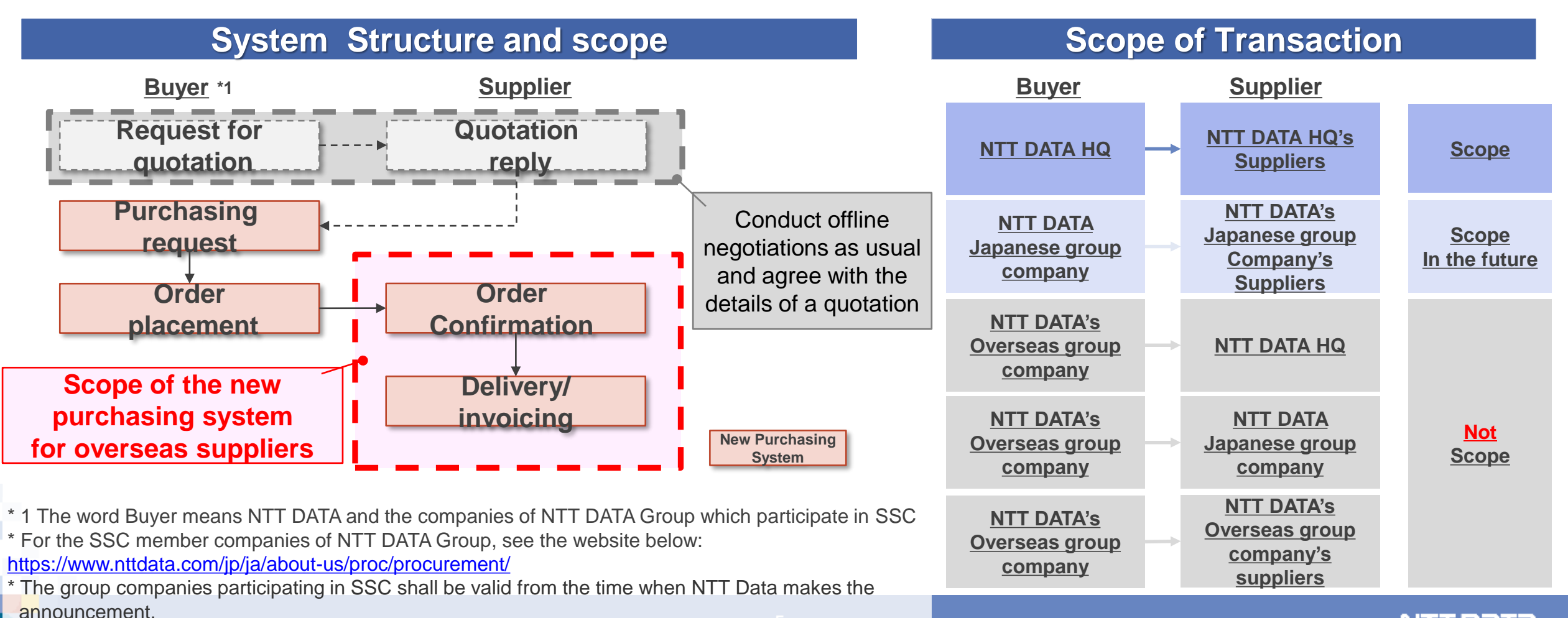

#### Purpose and Overview of starting the New Purchasing system

We will reexamine our purchasing processes from both aspects of operations and systems. We will promote automation by expanding the range of digitalizing data as much as possible.

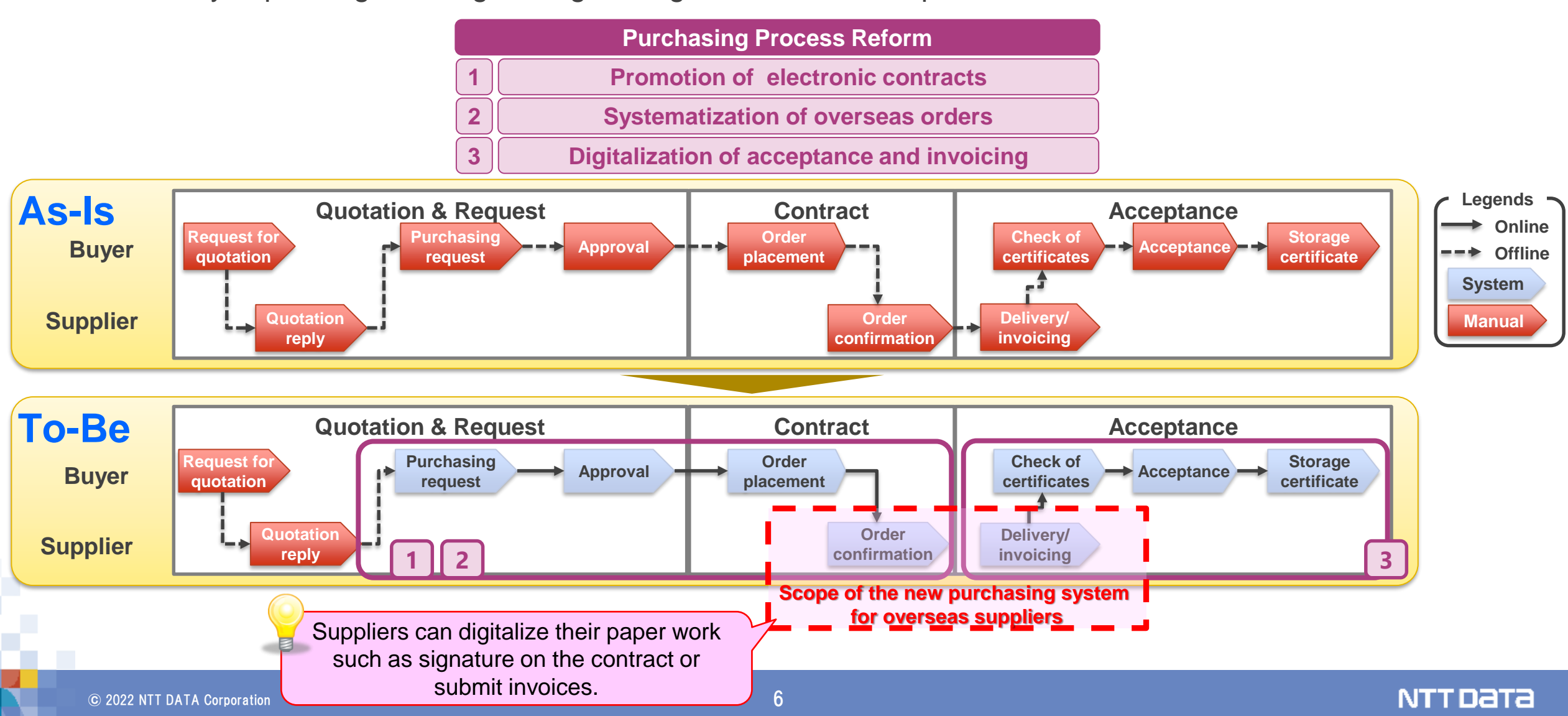

Below is the main improvements in the current purchasing system and the current processes.

|   | improvement point                                | Major Changes                                                                                                    |
|---|--------------------------------------------------|----------------------------------------------------------------------------------------------------|
| 1 | Promotion of<br>electronic contracts             | <ul> <li>Promote electronic contracts by using Ariba, and thereby accelerate processing of contracts</li> <li>Utilize the "Create Order Confirmation (Order Confirmation button)" on Ariba, and thereby conclude contracts on Ariba</li> <li>Check and agree with contract terms and conditions and written contracts on a screen of Ariba if deals require written individual contracts. In principle, signatures and seals are not placed on written individual contracts</li> </ul> |
| 2 | Systematization of<br>overseas orders            | <ul> <li>Automate procedures for preparing and mailing contract documents</li> <li>Enhance efficiency of written contract management operations by digitalizing written contracts as data</li> </ul>                                                                                                    |
| 3 | Digitalization of<br>acceptance and<br>invoicing | <ul> <li>Go paperless by digitalizing acceptance vouchers such as task completion reports, delivery slips and invoices</li> <li>Automate the work for checking invoicing content</li> </ul>                                                                                                    |

The image of the purchase transaction is as follows.

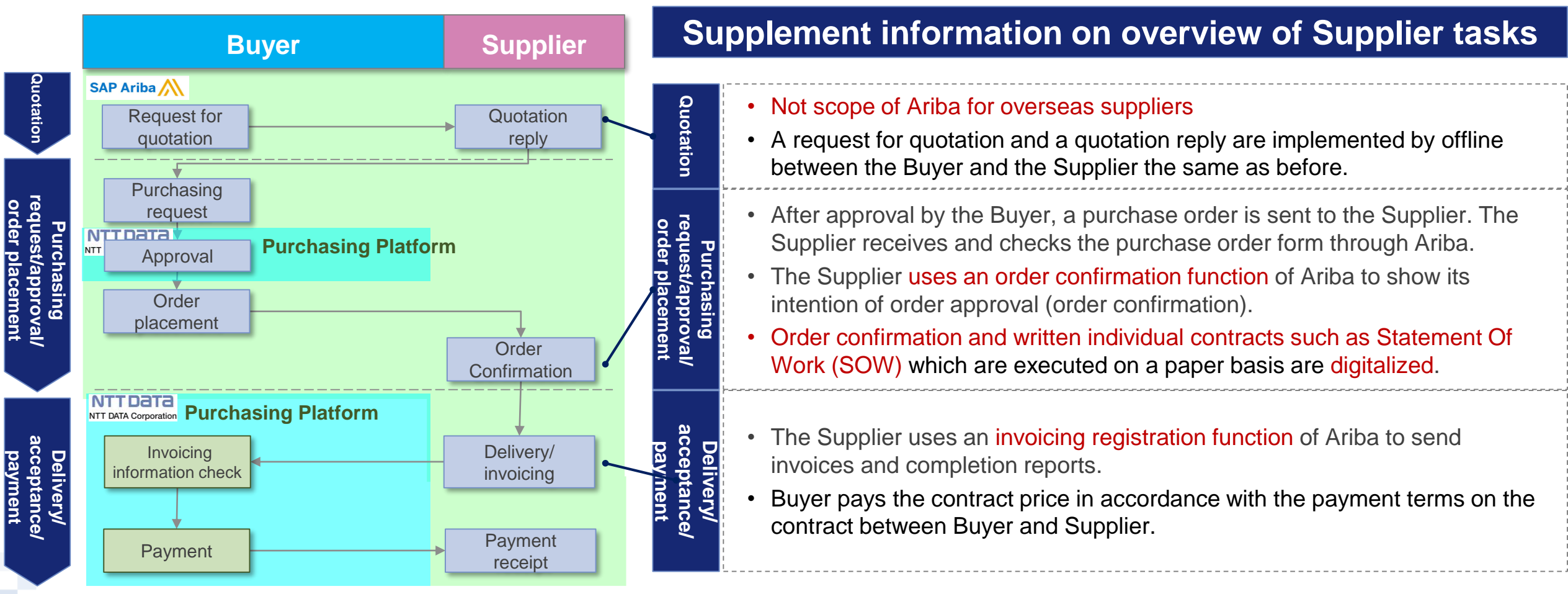

<u>XDocument retention period is indefinite on Ariba</u> (You can set 156 months or less if you want to limit it.)

# 2. Requests regarding Use of Ariba

We will send a Trading Relationship Request (TRR) e-mail. You will be asked to check the content and take necessary actions. [Sender e-mail address: ordersender-prod@ansmtp.ariba.com]

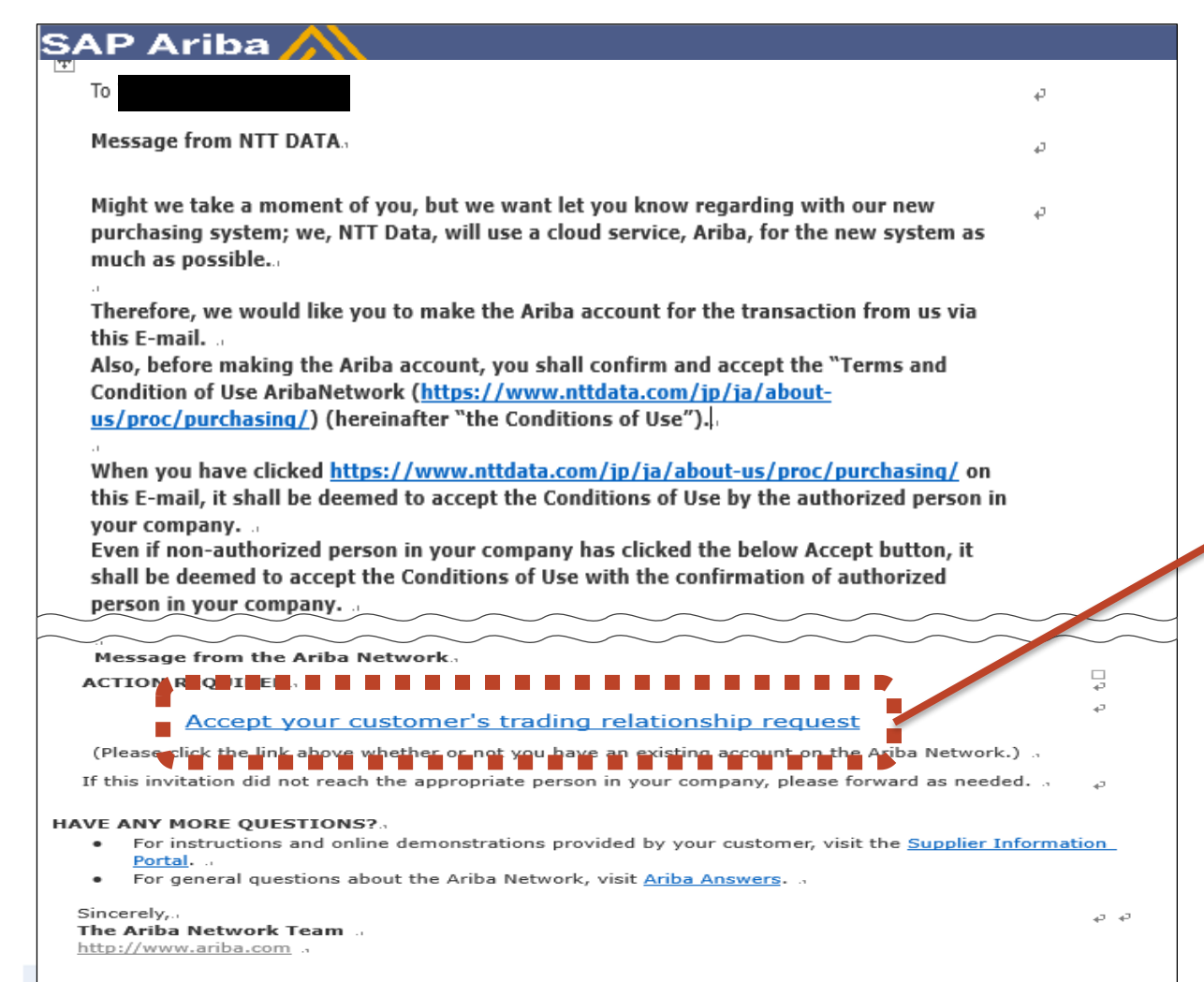

Pressing the "<u>Accept your customer's</u> <u>trading relationship request</u>" is deemed as your consent to the "<u>Terms and</u> <u>Condition of Use AribaNetwork.</u>" You are asked to assign this task to a "duly-authorized person" in your company.

Check the points for Terms and Condition (from the next pages)

10

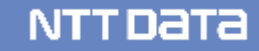

## Terms and Condition of Use AribaNetwork - Points for the Terms of Use -

|     | Points                                            | Main changes                                                                                                    | Article numbers |
|-----|---------------------------------------------------|----------------------------------------------------------------------------------------------------|-----------------|
| (1) | Operation through Ariba                           | <ul> <li>Terms and Condition of Use AribaNetwork defines that those who<br/>have legitimate authority to operate the system in their company<br/>execute each operation on Ariba.</li> </ul>                                                                                                    | Article 4       |
| (2) | <b>Priority Provisions</b>                        | <ul> <li>In the event of any discrepancy between items described on an Ariba<br/>screen and in attached files, items described on an Ariba screen will<br/>take priority.</li> </ul>                                                                                                    | Article 7       |
| (3) | Digitalization of order confirmation              | <ul> <li>We will use the "Create Order Confirmation (Order Confirmation<br/>button)" on Ariba. A contract shall be concluded just by operating<br/>Ariba.</li> </ul>                                                                                                    | Article 7       |
| (4) | Digitalization of written<br>individual contracts | <ul> <li>Regarding deals that have executed written individual contracts,<br/>documents for contract terms and conditions will be attached on<br/>Ariba. Intention of approval will be shown on Ariba. In principle,<br/>written documents will no longer be exchanged.</li> </ul>                                                                                                    | Article 7       |
| (5) | Digitalization of acceptance and invoicing        | <ul> <li>Invoicing tasks will be digitalized by using the "Invoicing Registration"<br/>on Ariba. You have been required to submit the vouchers regarding<br/>delivery/acceptance such as delivery slips and task completion<br/>reports and the invoices in paper formats, but these will be replaced<br/>by operating the Invoicing Registration and attaching files on Ariba in<br/>principle.</li> </ul> | Article 8       |

| Article<br>number | Heading                                        | Reference | Article<br>number | Heading                                            | Remarks |
|-------------------|------------------------------------------------|-----------|-------------------|----------------------------------------------------|---------|
| Article 1         | Purpose of This Agreement                      | -         | Article 9         | Responsibility to Use                              | -       |
| Article 2         | Definitions                                    | -         | Article 10        | Confidentiality                                    |         |
| Article 3         | Scope of application                           | -         | Afficie To        | Store of the Transaction                           | -       |
| Article 4         | Operation on the System                        | P13       | Article 11        | Information                                        | -       |
| Article 5         | Quotations through                             |           | Article 12        | Indemnification                                    | -       |
| Allicle 5         | AribaNetwork                                   | -         | Article 13        | Termination                                        | -       |
| Article 6         | Order through AribaNetwork                     | -         | Article 14        | Termination of MOU to Use                          | _       |
|                   | Order Confirmation and the                     |           | ATTICLE 14        | AribaNetwork                                       |         |
| Article 7         | Conclusion of Transaction through AribaNetwork | P14 to 18 | Article 15        | Troubleshooting during<br>AribaNetwork Is Stopping | -       |
|                   | Delivery Acceptance and                        |           | Article16         | Governing Law                                      | -       |
| Article 8         | Request through                                | P19       | Article 17        | Dispute Resolution                                 | -       |
|                   | AribaNetwork                                   |           | Article 18        | Consultation                                       | -       |

4.01 NTT DATA Group and User shall maintain the system environment so that they can always execute the system operation defined in article 5, 6, 7 and 8 in the Conditions of Use, assure that those who have legitimate authority to operate the system execute them, permit that those who have legitimate authority to operate the system in their company execute each other.

(Omission)

The "Terms and Condition of Use AribaNetwork" defines that each operation such as "Order", "Order Confirmation" and "Invoicing" on Ariba executed by NTT DATA Group and User (User means your company) is deemed to be performed by those who have legitimate authority in their company.

\* The applicable content is extracted from the "Terms and Condition of Use AribaNetwork" (the column on the left is related to the portion of contract terms and conditions)

NTT Data

## (Omission)

if there is a conflict between the one described on the display and attached to the display of AribaNetwork as electronic file, the former one shall prevail over the latter one. Transactions are done on the assumption that content described on a screen and information in attached files are same. However, this article specifies the priority of content described on an AribaNetwork screen if there is any discrepancy between content described on a screen and in electronic files attached on the screen at the time of Contract conclusion (Article 7) by using Ariba.

\* The applicable content is extracted from the "Terms and Condition of Use AribaNetwork" (the column on the left is related to the portion of contract terms and conditions)

Both parties conduct offline negotiations as usual and agree with the details of a quotation.

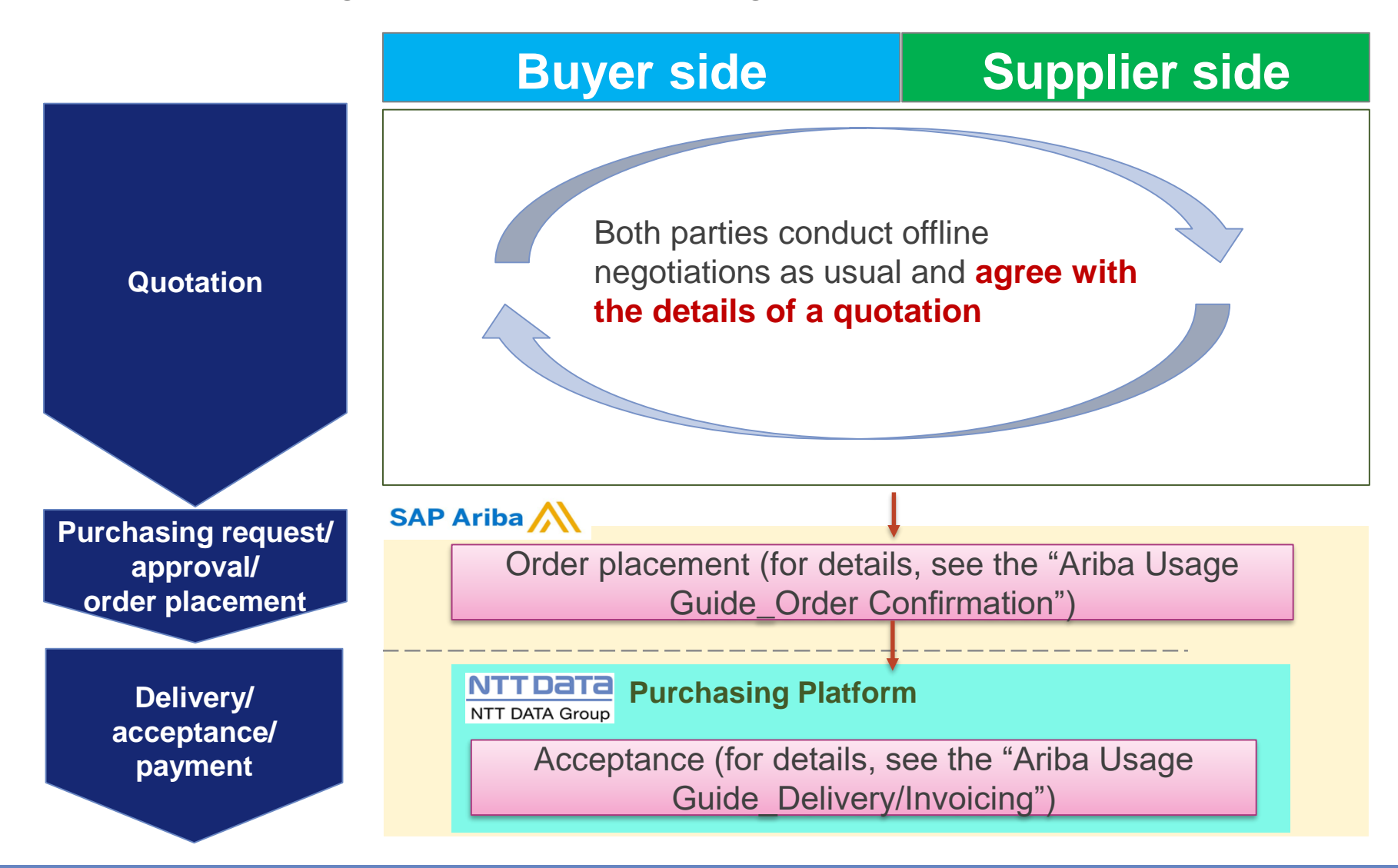

As an action equivalent to order confirmation, you will implement the "Order Confirmation (Confirm Overall Order).

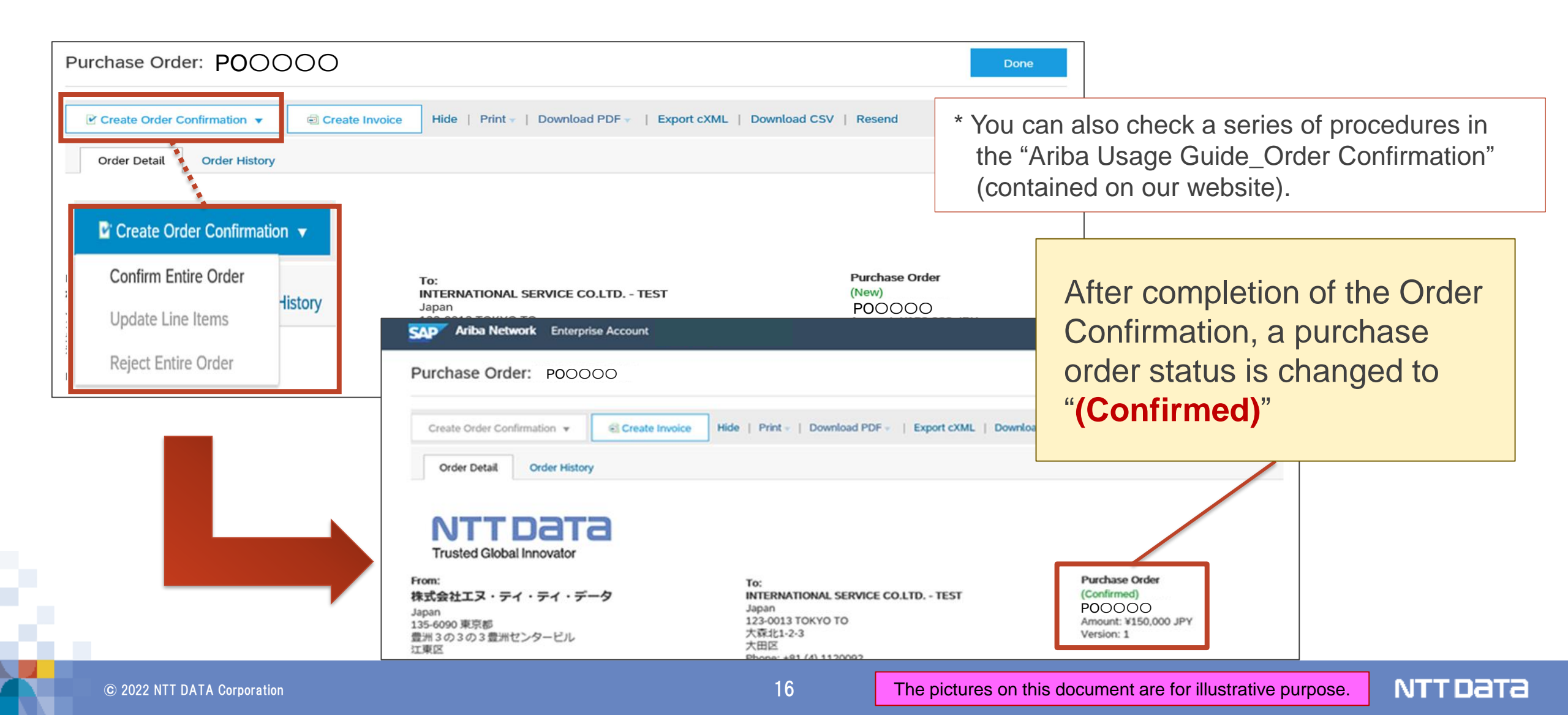

## (Omission)

Regarding with the Transaction with the Confirmation, if User would like to refuse the Order from NTT Data Group, **within 10 business days** after the log of order through AribaNetwork, User shall express its will to refuse by the way ordered by NTT Data (the way described in the Manual of AribaNetwork). **Unless the expression of will to refuse from User is achieved to the person in charge assigned by NTT Data Group**, by recording the log of order on **AribaNetwork User is deemed it permits the Order and conclusion of the contract which is based on the Order**. The completion of issuing a purchase order to the submission of Order Confirmation make the contract concluded.

If the Supplier fails to notify acceptance or rejection within a period after arrival of a purchase order (10 days), **a contract is deemed to have been concluded.** 

\* The applicable content is extracted from the "Terms and Condition of Use AribaNetwork"

## (Omission)

When a **condition of contract** or any other is attached to the display of Order Form, the expression described in 7.01 shall include the attached condition. When **an Contract Form which signature is required is attached**, also, the expression described in 7.01 shall include the described condition in the attached file, and **by recording the log of "the submission of Order Confirmation" on AribaNetwork** it is deemed **the alternative to sign on the Contract Form**.

(Omission)

Regarding deals that have executed written individual contracts such as Statement Of Work (SOW), files defining contract terms and conditions are attached on Ariba. These terms and conditions are agreed on Ariba. An action of placing signatures are also replaced by an action of the Order Confirmation.

In principle, exchanging paperbased written contracts are no longer acceptable.

\* The applicable content is extracted from the "Terms and Condition of Use AribaNetwork"

#### Article 8 Digitalization of Invoicing

You are asked to create and submit invoices on Ariba. Regarding the invoices and acceptance vouchers you have submitted in paper formats, you will submit the **content agreed with project manager in advance in electronic files**.

| SAP Ariba Network Enterprise Account                                                                                             |                                                                                                    | ە 🐠                       |                                                                                                    |
|----------------------------------------------------------------------------------------------------|----------------------------------------------------------------------------------------------------|---------------------------|----------------------------------------------------------------------------------------------------|
| Create Invoice                                                                                                    | Update Save                                                                                                    | Exit Next                 | Regarding how to create and submit invoices                                                                                                    |
| ▼ Invoice Header                                                                                                    | * Indicates requi                                                                                                    | red field Add to Header 💌 | by using Ariba, you can also check a series of procedures in the "Ariba Usage                                                                                                    |
| Summary Purchase Order: POOOOO Invoice #:*   Invoice Date:* 12 Jan 2020                                                          | Subtotal: ¥150,000 JPY<br>Total Tax: ¥12,000 JPY<br>Total Gross Amount: ¥162,000 JPY<br>Total Amount without ¥150,000 JPY<br>Tax: | View/Edit Addresses       | Guide_Delivery/Invoicing" (contained on our website).                                                                                                    |
| Service Description:                                                                                                    | Total Net Amount: ¥162,000 JPY<br>Amount Due: ¥162,000 JPY                                                                        |                           |                                                                                                    |
| Supplier Tax ID:<br>Remit To<br>大森北1-2-3 ✓<br>Japan<br>TOKYO TO 大田区<br>Bill To: 株式会社エヌ・ディ・データ<br>Japan<br>東京都 江東区<br>Attachments |                                                                                                    |                           | Attach the vouchers to be submitted as of<br>invoicing such as completion reports, written<br>request for prior delivery checks/acceptance<br>notices, and completion notices.<br>* They are standard acceptance vouchers. If |
| The total size of all attachments cannot exceed 100MB                                                                            | 参照 Add Attachmer                                                                                                    | Remove                    | there are any materials promised in an individual contract, attach the materials.                                                                                                    |

19

# 3. Operational rules for Order Confirmation

Below is the preconditions for implementing the "Order Confirmation".

- Submission of the "Order Confirmation" on Ariba shall be deemed to have approved an order (the "Order").
- If you reject the Order due to reasons such as any discrepancy in the content of the Order, you should notify the Buyer outside Ariba within 10 business days from the day of placing the Order on Ariba. If you fail to notify within the period, you shall be deemed to have approved the Order. Without submission of the "Order Confirmation," you shall be deemed to have approved the Order.
- In the event of any discrepancy of the Order content between the items shown on an Ariba screen and the content of attached files, the items on the screen will take priority.
- In principle, contracts are not concluded in writing. If contract documents with signature spaces are attached, submission of the "Order Confirmation" is an alternative to signatures.

NTTData

- Ariba does not have workflows that enable to be used in implementing the Order Confirmation. We would
  like to thank you for your consideration on operational aspects. The Order Confirmation should be
  implemented directly by or after approval of any person with necessary authorization.
- If the Order Confirmation is implemented by a non-authorized user, this is deemed to have implemented the effective Order Confirmation. Please understand it in advance.
- The Supplier should establish operational rules and thoroughly implement them internally.

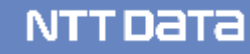

This section explains the standard flow for tasks from receipt, confirmation to submission of the Order.

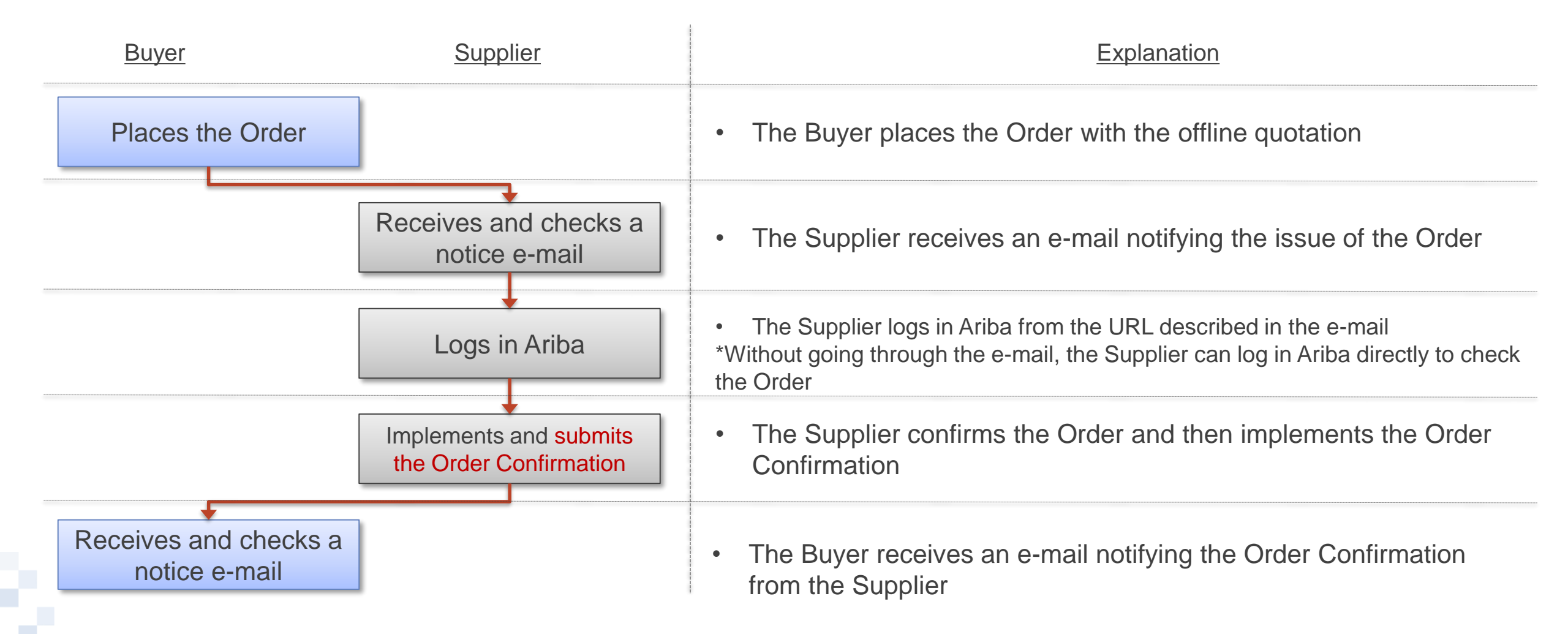

After placing the Order, a notice e-mail is sent. This notice e-mail describes an URL for a screen of the details of the Order. Without going through the e-mail, you can log in Ariba directly to check the Order.

#### Notice e-mail sample

| "NTT DATA" <ordersender-prod@ansmtp.ariba.com></ordersender-prod@ansmtp.ariba.com>                                                                                                    | * For procedures for setting notice e-mails, see the "Ariba Account Settings Guide"                  |
|----------------------------------------------------------------------------------------------------|----------------------------------------------------------------------------------------------------|
| You can reply to this message. Ariba Network or other Ariba cloud services will send your reply to the appropriate message recipient(s) and link it to its corresponding document. SAP Ariba stores your contact information (email and name) according to the policy at <a href="https://service.ariba.com/w/collab-platform/common/tou/en/MessagingPolicy.html">https://service.ariba.com/w/collab-platform/common/tou/en/MessagingPolicy.html</a> . By replying to this message, you're accepting the terms in the policy. | * If it is an order notice e-mail for a change contract, this e-mail shows the words "changed order" |
| This notification contains important information about your test Ariba account (ANID: AN01010834889-T).                                                                                                    |                                                                                                    |
| AN-ORD-EID#prod#3rp8rzndge5lrd7v3#3#AN-PO-<br>CLB#6CEZx1bJogcKVlc9+pfM+Iu6lqtZP6fHhoYutb2rstshSdB5aPpBL5ZGsCfUpqmF0NrLVHcdAcvan/dPlzH5W/1jtRJMT9mgNKNhwVxNXIZugK1CjOss<br>9LhzcfolVAYILQPyNI5lve0A7Rhu6w721QbikG6Ro4E6FZYYBPmrl8=#<br>There is a new order of your Ariba Network inbox. You may use the following URL to get your order and update its status:<br>https://                                                                                                    | This portion shows a link to a screen for the<br>Order Confirmation on Ariba                         |
| Thank you for using Ariba Network.                                                                                                    |                                                                                                    |

24

NTT Data

This section explains procedures for checking the content of the Order on Ariba from an URL described in a notice e-mail.

- 1. Open an order notice e-mail and click the described URL
- 2. The Ariba Supplier Login Screen appears. Enter the "User Name" and the "Password" and log in Ariba
   \* For the details of login procedures, see the "Ariba Usage Guide\_Common"

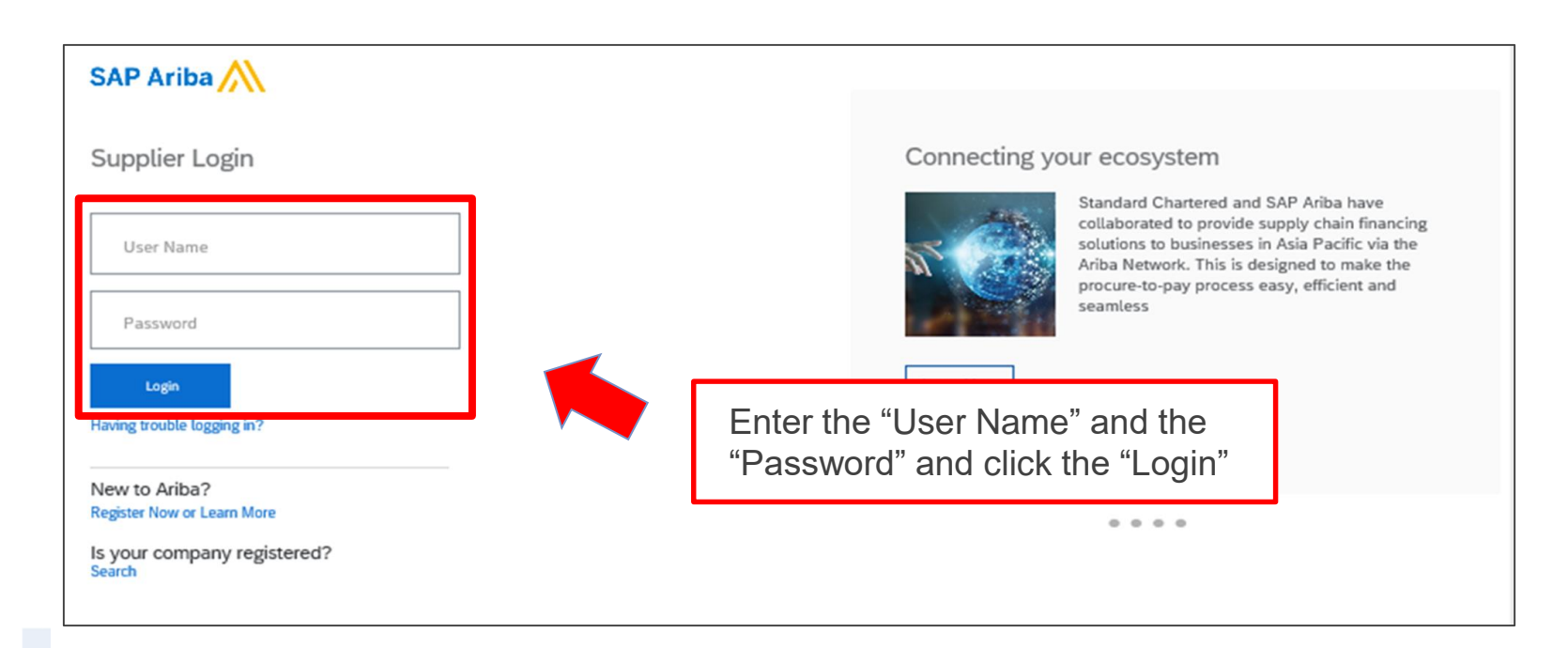

#### **Procedures for Displaying the Order Confirmation Screen - via Notice E-mails -\_2/2**

3. When successfully logging in, the notified Order appears. Check the content.

| SAP                                                    | Ariba Network Enterprise Account                                                                                 |                                                  |                               |                                  |                                                                         | ے ش                    |
|--------------------------------------------------------|----------------------------------------------------------------------------------------------------|--------------------------------------------------|-------------------------------|----------------------------------|-------------------------------------------------------------------------|------------------------|
| Purc                                                   | hase Order: POOOOO                                                                                               |                                                  |                               |                                  |                                                                         | Done                   |
| <b>P</b> (                                             | Create Order Confirmation 🔻                                                                                      | te Invoice Hide   Print                          | Download PDF -   E            | cport cXML   Download CSV   Rese | nd                                                                      |                        |
| C                                                      | Order Detail Order History                                                                                       |                                                  |                               |                                  |                                                                         |                        |
| 下<br>From:<br>株式会<br>Japan<br>135-60<br>豊洲 3<br>Phone: | <b>VTTTDatta</b><br>usted Global Innovator<br>独工ヌ・ティ・ティ・データ<br>90 東京都 江東区<br>の3の3 豊洲センタービル<br>+81 (050) 55469064 |                                                  | To:                           |                                  | Purchase Order<br>(New)<br>POOOOO<br>Amount: ¥150,000 JPY<br>Version: 1 |                        |
| Line Ite                                               | ms                                                                                                    |                                                  |                               |                                  |                                                                         | Show Item Details      |
| Line #                                                 | Part # / Description                                                                                             | Туре                                             | Qty (Unit)                    | Need By                          | Unit Price                                                              | Subtotal               |
| 1                                                      | SC194-019105                                                                                                    | Service                                          | 15 (pcs) 🛈                    |                                  | ¥4,444 JPY                                                              | ¥66,660 JPY Details    |
|                                                        | 【単価契約】家電製品・家電リサイクル                                                                                               |                                                  |                               |                                  |                                                                         |                        |
| Inder submitt<br>leceived by i<br>This Purchase        | ed on<br>viba Network on:<br>Order was sent<br>te Order Confirmation  (i) Create Invoice Hild                    | rba Network.<br>e   Print v   Download PDF v   E | oport CXML   Download CSV   R | send                             |                                                                         | Sub-total: ¥66,660 JPY |
|                                                        |                                                                                                    |                                                  |                               |                                  |                                                                         | Done                   |

26

After confirming that there are no problems in the content of the Order, click the "Create Order Confirmation" to click the "Confirm Entire Order" on the displayed submenu.

| Ariba Network Enterprise Accor                                                                                                    | unt                                                                                                    | ¢    |
|----------------------------------------------------------------------------------------------------|----------------------------------------------------------------------------------------------------|------|
| Purchase Order: P00000                                                                                                    | Click the "Create Order Confirmation"                                                                                    | Done |
| Confirm Entire Order Update Line Items Reject Entire Order                                                                                  | Create Invoice Hide   Print +   Download PDF +   Export cXML   Download CSV   Resend<br>Click the "Confirm Entire Order" |      |
| Trusted Global Innovator<br>From:<br>株式会社エヌ・テイ・ティ・データ<br>Japan<br>135-6090 東京都<br>豊洲 3 の 3 の 3 豊洲センタービル<br>江東区<br>Phone: +81 (050) 55469064 | To:<br>Purchase Order<br>(New)<br>POOOOO<br>Amount: ¥66,660 JP<br>Version: 1                                             | Y    |

NTT Data

In principal, the content of the Order is agreed before the Ariba operation between the Buyer and the Supplier, so it is believed that no modification arises after receipt of the Order.

If you need to modify the content after receipt of the Order due to unavoidable reasons, you should use means such as e-mails to harmonize recognition with the Buyer outside Ariba. The Supplier cannot reject the Order on Ariba. The Supplier should wait until the Buyer cancels the Order, modifies the content and then places the Order again.

| Create Order Confirm | ation 🔻 | 0 | Create Invoice Hide   Print +              |
|----------------------|---------|---|--------------------------------------------|
| Confirm Entire Order | History |   |                                            |
| Reject Entire Order  | ] 🔶     |   | The "Reject Entire Order" i<br>unavailable |

\*If you do not accept or reject the order within a certain period of time (10 days) after the order has arrived, the agreement shall be deemed to have been concluded. Please be care for the above if you wish to revise or reject the order.

# 4. Operational rules for Delivery/invoicing

#### **Preconditions for Delivery/Invoicing**

- Submit the report such as completion report for the acceptance test of services or deliverables through Invoicing Registration on Ariba.
- Regarding the result for the acceptance test, please check the e-mail as acceptance certificate from the buyer. Xattached sample
- In the event of any discrepancy between the items shown on an Ariba screen and the content of attached files in the Invoicing Registration, the items on the screen will take priority.

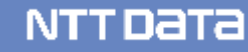

#### Points to Note regarding Persons for Implementing the Invoicing Registration

- Ariba does not have workflows that enable to be used in implementing the Invoicing Registration. We
  would like to thank you for your consideration on operational aspects. The Invoicing Registration should
  be implemented directly by or after approval of any person with necessary authorization.
- If the Invoicing Registration is implemented by a non-authorized user, this is deemed to have implemented the effective Invoicing Registration. Please understand it in advance.
- The Supplier should establish operational rules and thoroughly implement them internally.
- If category is a good, attaching the delivery slip is optional. If category is service, please attach the report as the Completion Report when Ariba invoicing.

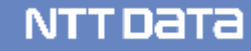

This section explains the standard flow for tasks from the Invoicing Registration to payment receipt confirmation.

| Buyer                                     | Supplier                                                                  | Explanation                                                                                                    |
|-------------------------------------------|---------------------------------------------------------------------------|----------------------------------------------------------------------------------------------------|
|                                           | Logs in Ariba                                                             | <ul> <li>The Supplier logs in Ariba in order to implement the Invoicing<br/>Registration</li> </ul>                                                                                                    |
|                                           | Implements the Invoicing<br>Registration on Ariba<br>(creates an invoice) | <ul> <li>The Supplier selects the applicable Order and implements the<br/>Invoicing Registration (creates an invoice)</li> </ul>                                                                                                    |
| Send the e-mail as acceptance certificate | Receives and checks the e-<br>mail as certificate                         | <ul> <li>The Buyer checks an invoice and the report such as completion report for the acceptance test of services or deliverables through Invoicing Registration on Ariba by the supplier</li> <li>After the above procedure, the Buyer sends the e-mail as acceptance certificate</li> </ul> |
| Makes payment                             |                                                                           | <ul> <li>The Buyer makes payment to the Supplier</li> </ul>                                                                                                    |

## [Reference] Operational flow for Delivery/Invoicing -Service-

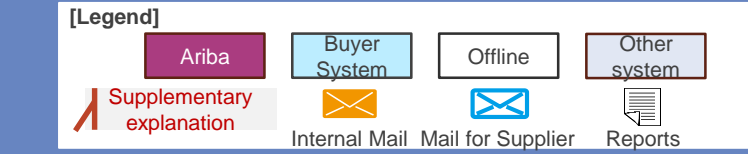

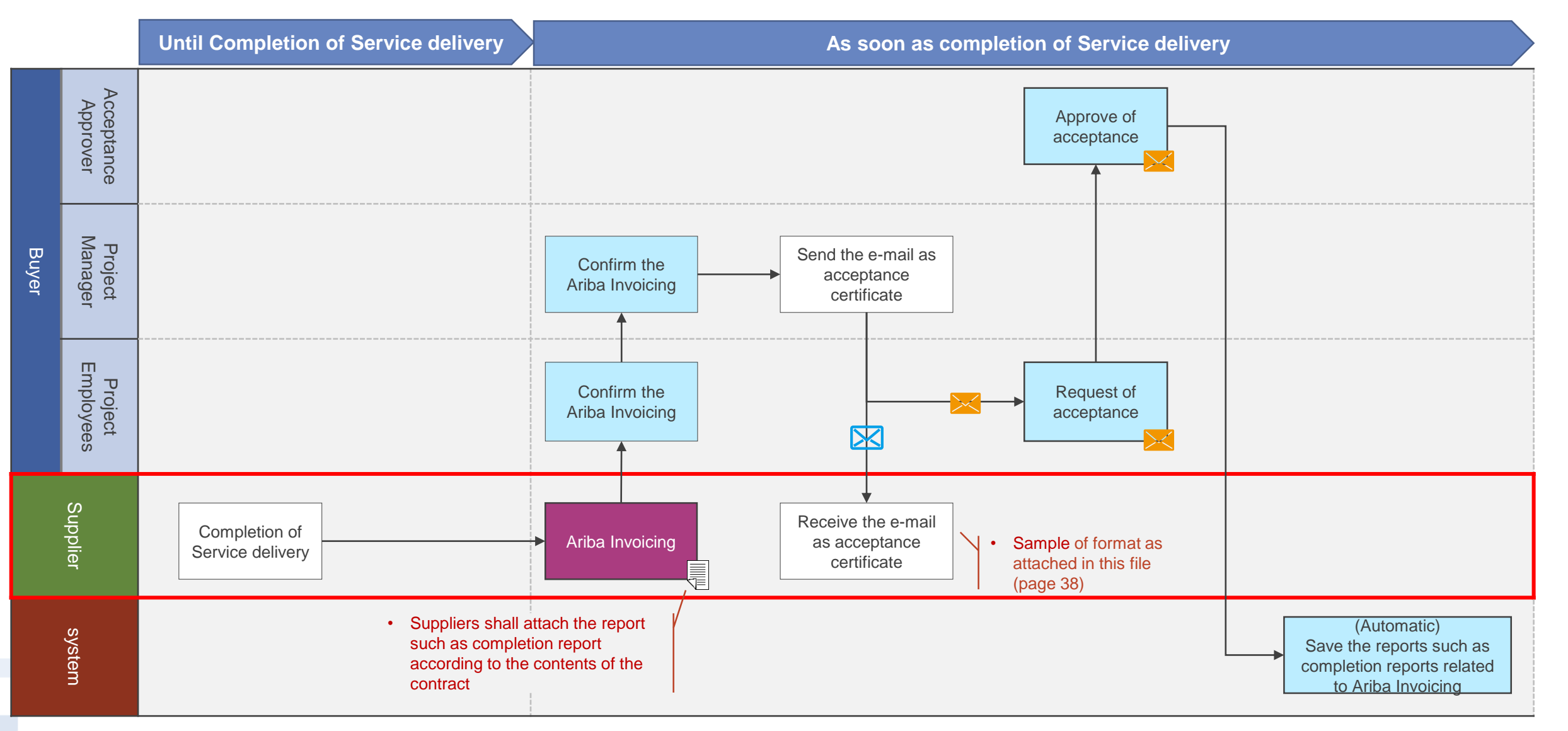

### [Reference] Operational flow for Delivery/Invoicing -Goods-

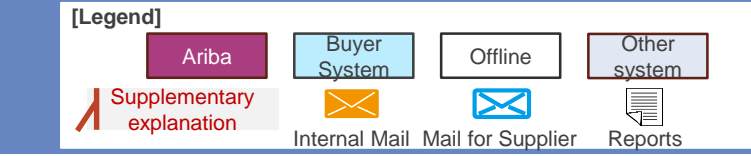

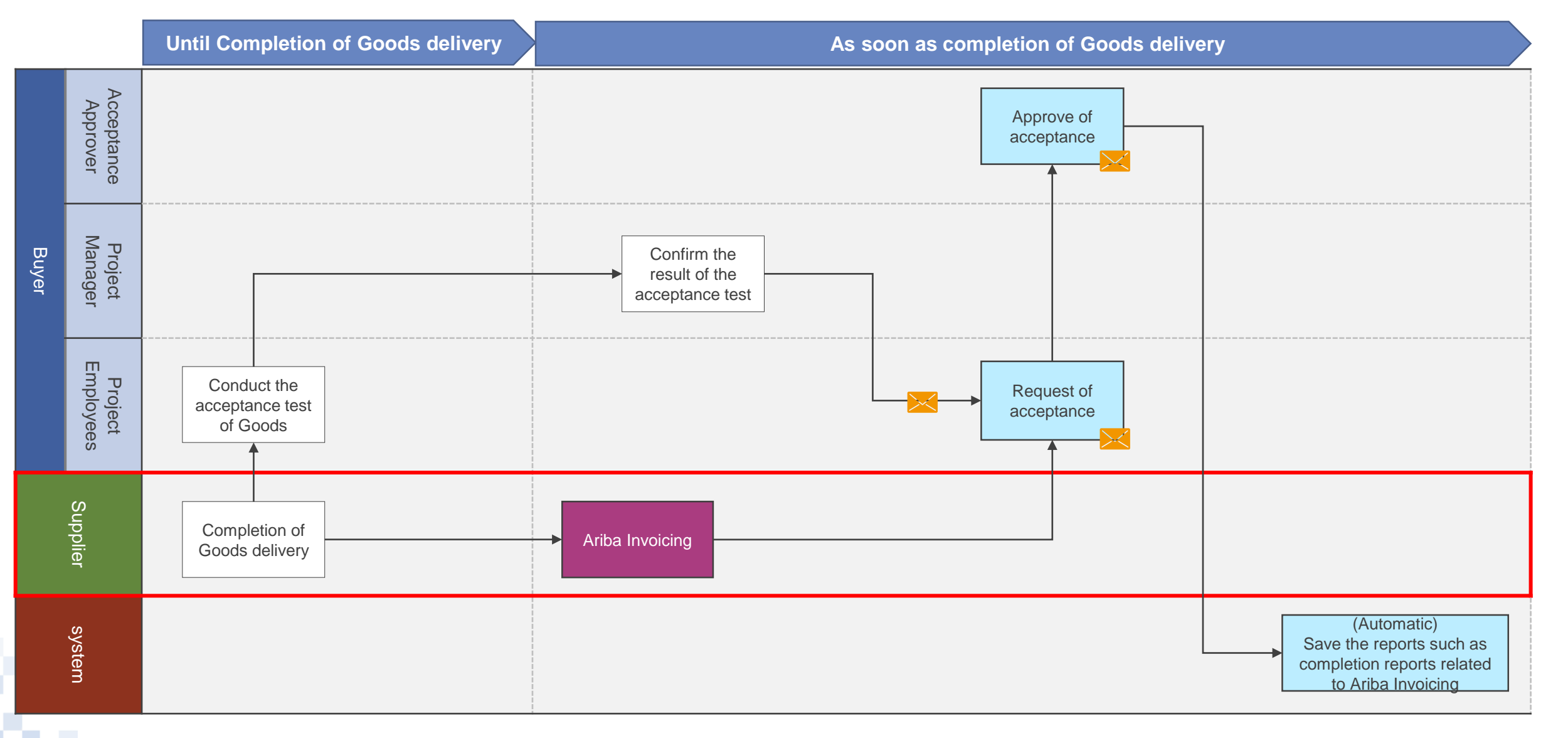

## **Procedures for Implementing the Invoicing Registration\_1/5**

This section explains procedures for implementing the Invoicing Registration on the Order screen.

1. Click the "Create Invoice"

| Purchase Order: POOOOO                                | Click the "Create Inv                       | voice"                             |
|-------------------------------------------------------|---------------------------------------------|------------------------------------|
| Create Order Confirmation 👻 🗟 Create Invo             | ice Hide   Print - Download PDF - Export CX | ML   Download CSV   Resend         |
| Order Detail Order History                            |                                             |                                    |
| NTTDATA<br>Trusted Global Innovator                   |                                             | ¥150,000 JPY                       |
| From:<br>株式会社エヌ・ティ・ティ・データ                             | To:                                         | Purchase Order<br>(Confirmed)      |
| Japan<br>135-6090 東京都<br>豊洲 3 の 3 の 3 豊洲センタービル<br>江東区 |                                             | Amount: ¥150,000 JPY<br>Version: 1 |
| Phone: +81 (050) 55469064                             |                                             |                                    |

2. The "Create Invoice" screen appears. Check the content of the Order

| voice Header                                                                   |                                                                                                    |                                                                                       |                                                                                 | + Inc                                                                                                    | licates required field                       | Add to Header                                             |
|--------------------------------------------------------------------------------|----------------------------------------------------------------------------------------------------|---------------------------------------------------------------------------------------|---------------------------------------------------------------------------------|----------------------------------------------------------------------------------------------------|----------------------------------------------|-----------------------------------------------------------|
| imary                                                                          |                                                                                                    |                                                                                       |                                                                                 |                                                                                                    |                                              |                                                           |
| Purchase Order:                                                                | P00000                                                                                                    | s                                                                                     | Subtotal: ¥150,000 JPY                                                          |                                                                                                    |                                              | View/Edit Addr                                            |
| Invoice #:*                                                                    |                                                                                                    | Total Gross                                                                           | Amount: ¥162,000 JPY                                                            |                                                                                                    |                                              |                                                           |
| Invoice Date:*                                                                 | 16 Jan 2020                                                                                                    | Total Amoun                                                                           | Tax:                                                                            |                                                                                                    |                                              |                                                           |
| Service Description:                                                           |                                                                                                    | Amo                                                                                   | unt Due: ¥162,000 JPY                                                           |                                                                                                    |                                              |                                                           |
| Supplier Tax ID:                                                               |                                                                                                    |                                                                                       |                                                                                 |                                                                                                    |                                              |                                                           |
| Remit To                                                                       | 大森北1-2-3 ~                                                                                                    |                                                                                       |                                                                                 |                                                                                                    |                                              |                                                           |
| Bill To:                                                                       | Japan<br>Tokyo To 大田区<br>体マ会社Tマ・ティ・ディ・ディ                                                                                       | -4                                                                                    |                                                                                 |                                                                                                    |                                              |                                                           |
| $\sim$                                                                         | Japan<br>Bicker III                                                                                                    |                                                                                       | $\sim \sim$                                                                     | $\sim$                                                                                                    | $\sim \sim$                                  | $\sim$                                                    |
| ne Items                                                                       |                                                                                                    | $\sim$                                                                                | $\sim$                                                                          |                                                                                                    | 6, 2 m_ed, m                                 | fousty Invo                                               |
| ne Items                                                                       | ax Category: 10% Sates Ta                                                                                                    | x/外税10% (仕入) 〇 Discount                                                               |                                                                                 | Line                                                                                                    | 6, 2 m ed, v                                 | Add to Included Lines                                     |
| nt Line Item Options                                                           | ax Category: 10% Sales Ta<br>Type Part #                                                                                       | x/外税10% (仕入)   Description                                                            | Customer Part #                                                                 | Quantity Unit                                                                                                   | G, Z d, d                                    | Add to Included Lines                                     |
| ne Items rt Line Item Options Tt No. Include 1 ③                               | ax Category: 10% Sates Ta<br>Type Part #<br>SERVICE SC136-01010                                                                | x/外税10% (仕入) Discount<br>Description<br>1 PC・サーバなどのハードウェア購入、ハー                        | Customer Part #                                                                 | Quantity Unit                                                                                                   | G, 2 H ed, H<br>Unit Price                   | Add to Included Lines<br>Subtotal<br>¥100,000 JPY         |
| nte Items<br>rt Line Item Options<br>Ta<br>No. Include<br>Inspection Dat       | ax Category: 10% Sales Ta<br>Type Part #<br>SERVICE SC136-01010<br>e:                                                          | x/外税10% (仕入) Discount<br>Description<br>1 PC・サーバなどのハードウェア購入、ハー                        | Customer Part #                                                                 | Quantity Unit                                                                                                   | 6, 2 d, d<br>Unit Price<br>¥100,000 JPY      | Add to Included Lines<br>Subtotal<br>¥100,000 JPY         |
| ne Items<br>It Line Item Options<br>Ta<br>No. Include<br>Inspection Dat<br>Tax | ax Category: 10% Sales Ta<br>Type Part #<br>SERVICE SC136-01010<br>e:<br>Category:*                                            | x/外税10% (仕入) Discount<br>Description<br>1 PC・サーバなどのハードウェア購入、ハー                        | Customer Part #                                                                 | Quantity Unit 1 pcs () ¥100,000 JPY                                                                             | 6, 2 dd, dd<br>Unit Price<br>¥100,000 JPY    | Add to Included Lines<br>Subtotal<br>¥100,000 JPY<br>Remo |
| ne Items                                                                       | ax Category: 10% Sales Ta<br>Type Part #<br>SERVICE SC136-01010<br>e: Category:*                                               | x/外税10% (仕入) Discount<br>Description<br>1 PC・サーバなどのハードウェア購入、ハー<br>Sales Tax           | Customer Part #<br>Taxable Amount:                                              | Quantity Unit 1 pcs ① ¥100,000 JPY                                                                              | 6, 2 dd, dd<br>Unit Price<br>¥100,000 JPY    | Add to Included Lines<br>Subtotal<br>¥100,000 JPY<br>Remo |
| ne Items                                                                       | ax Category: 10% Sales Ta<br>Type Part #<br>SERVICE SC136-01010<br>e: Category:* [<br>Location: [                              | x/外税10% (仕入) Discount<br>Description<br>1 PC・サーバなどのハードウェア購入、ハー<br>Sales Tax           | Customer Part #<br>Taxable Amount:<br>Tax Rate Type:                            | Quantity Unit 1 pcs ① ¥100,000 JPY                                                                              | 6, 2 dd, dd<br>Unit Price<br>¥100,000 JPY    | Add to Included Lines Subtotal ¥100,000 JPY Remo          |
| ne Items                                                                       | ax Category: 10% Sates Ta<br>Type Part #<br>SERVICE SC136-01010<br>e: Category:* [<br>Location: [<br>Description: [            | x/外税10% (仕入)<br>Description<br>PC・サーバなどのハードウェア購入、ハー<br>Sales Tax<br>外税8%仕入            | Customer Part #<br>Taxable Amount:<br>Tax Rate Type:<br>Rate(%):                | Quantity         Unit           1         pcs ()           ¥100,000 JPY                                         | G, 2 Med, Med, Med, Med, Med, Med, Med, Med, | Add to Included Lines Subtotal ¥100,000 JPY Remov         |
| Tax                                                                            | ax Category: 10% Sates Ta<br>Type Part #<br>SERVICE SC136-01010<br>e: Category:*<br>Location: Category:*                       | x/外税10% (仕入) Discount<br>Description<br>1 PC・サーバなどのハードウェア購入、ハー<br>Sales Tax<br>外税8%仕入 | Customer Part #<br>Taxable Amount:<br>Tax Rate Type:<br>Rate(%):<br>Tax Amount: | Quantity         Unit           1         pcs ()           ¥100,000 JPY                                         | G, 2 , ed,<br>Unit Price<br>¥100,000 JPY     | Add to Included Lines Subtotal ¥100,000 JPY Remo          |
| ne Items  rt Line Item Options Tax                                             | ax Category: 10% Sales Ta<br>Type Part #<br>SERVICE SC136-01010<br>e: Category:*<br>Location: [<br>Description: [<br>Regime: [ | x/外税10%6 (仕入) Discount Description PC・サーバなどのハードウェア購入、ハー Sales Tax 外税8%仕入              | Customer Part #<br>Taxable Amount:<br>Tax Rate Type:<br>Rate(%):<br>Tax Amount: | Quantity         Unit           1         pcs ①           ¥100,000 JPY                                          | 6, 2 , ed,<br>Unit Price                     | Add to Included Lines Subtotal ¥100,000 JPY Remov         |
| ne Items  rt Line Item Options  Ta  No. Include Inspection Dat Tax             | ax Category: 10% Sales Ta<br>Type Part #<br>SERVICE SC136-01010<br>e: Category:*<br>Location: [<br>Description: [<br>Regime: [ | x/外税10% (仕入) Discount<br>Description<br>1 PC・サーバなどのハードウェア購入、ハー<br>Sales Tax<br>外税8%仕入 | Customer Part #<br>Taxable Amount:<br>Tax Rate Type:<br>Rate(%):<br>Tax Amount: | Quantity         Unit           1         pcs ①           ¥100,000 JPY         8           ¥8,000 JPY         8 | €, 2 h €d, k                                 | Add to Included Lines Subtotal ¥100,000 JPY Remo          |

3. Confirm that there are no errors in the displayed content and enter the "Invoice Number"

| Create Invoice                     |                                                           | Update  | Save Exit                  | Next                |
|------------------------------------|-----------------------------------------------------------|---------|----------------------------|---------------------|
|                                    |                                                           |         | 1                          |                     |
| <ul> <li>Invoice Header</li> </ul> |                                                           |         | * Indicates required field | Add to Header ▼     |
| Summary                            |                                                           |         |                            |                     |
| Purchase Order: POOOOO             | Subtotal: ¥150,0                                          |         |                            | View/Edit Addresses |
| Invoice #:*                        | Total Gross Amount: ¥162,0<br>Total Amount without ¥150.0 | 000 JPY |                            |                     |
| Invoice Date:* 16 Jan 2020         | Tax:                                                      | DOO JPY |                            |                     |
| Service Description:               | Enter the "Invoice                                        | OO0 JPY |                            |                     |
| Supplier Tax ID:                   | Supplier                                                  |         |                            |                     |

4. Click the "Add to Header" and click the "Attachment" on the displayed submenu

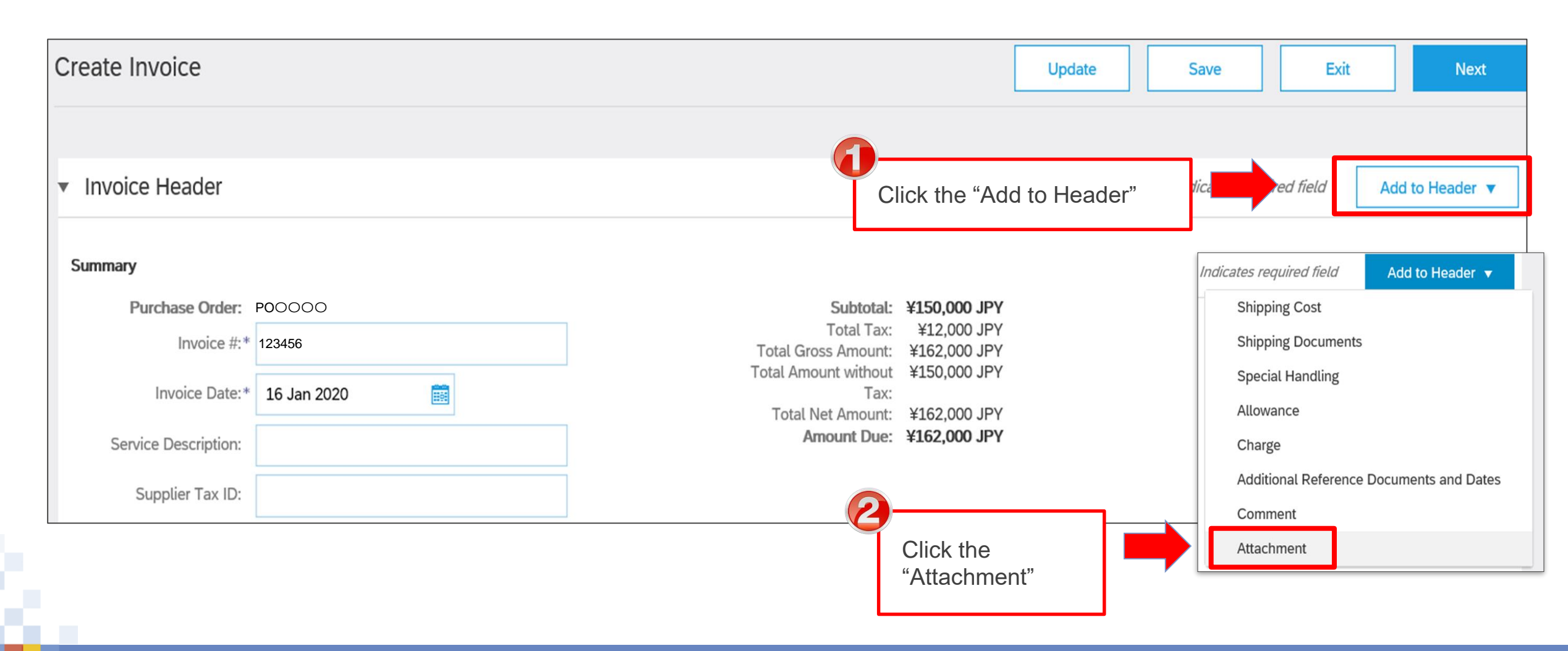

5. The attached file section is added. Select a file such as a task completion report from the "Reference"

| Create Invoice                     |                            |                           |                                              | Update     | Save            | Exit         | Next                |
|------------------------------------|----------------------------|---------------------------|----------------------------------------------|------------|-----------------|--------------|---------------------|
|                                    |                            |                           |                                              |            |                 |              |                     |
| <ul> <li>Invoice Header</li> </ul> |                            |                           |                                              |            | * Indicates req | uired field  | Add to Header 🔻     |
| Summary                            |                            |                           |                                              |            |                 |              |                     |
| Purchase Order:                    | P00000                     | Subtotal:                 | ¥12,000 JPY                                  |            |                 |              | View/Edit Addresses |
| Invoice #:*                        | 123456                     | Total Gross Amount:       | ¥162,000 JPY<br>¥150,000 JPY<br>¥162,000 JPY |            |                 |              |                     |
| Invoice Date:*                     | 16 Jan 2020                | Tax:<br>Total Net Amount: |                                              |            |                 |              |                     |
| Service Description:               |                            | Amount Due:               | ¥162,000 JPY                                 |            |                 |              |                     |
| Supplier Tax ID:                   |                            |                           |                                              | $\frown$   | $\frown$        | $\frown$     |                     |
|                                    |                            |                           |                                              |            |                 |              |                     |
| Attachments                        | ments segment evened 100MP |                           |                                              | Click the  | "Browse" to     | select a fil | e to                |
|                                    | nents cannot exceed TOOMP  | Bro                       | owse Add                                     | Attachment |                 |              | .9                  |

# [Reference] Format of completion report

| Comp                                                                    | oletion Report                                                                                                    |
|-------------------------------------------------------------------------|----------------------------------------------------------------------------------------------------|
|                                                                         | Date: July 1,2021                                                                                                    |
| To: NTT DATA CORPORATION                                                | From: ABC Corporation                                                                                                    |
| ttn: Ichiro Suzuki                                                      | Position: manager                                                                                                    |
|                                                                         | Nama: John Doe                                                                                                    |
|                                                                         | Tel: $\times \times \times - \times \times \times \times \times \times \times \times \times \times \times \times \times \times \times $                     |
|                                                                         | Authorized Signature:                                                                                                    |
|                                                                         |                                                                                                    |
| We report that we o                                                     | completed the Service specified below.                                                                                                    |
| tract Number /<br>chasing Order Number: POOOOO                          |                                                                                                    |
| tract Subject: Consulting Service in vietr                              | nam region                                                                                                    |
| vice Period: May 1, 2021 - June 30, 2021                                |                                                                                                    |
| Description of services : Colleci<br>List of deliverables (if any) : Ma | ort                                                                                                    |
| NT                                                                      | T NATA Acceptance Form                                                                                                    |
|                                                                         |                                                                                                    |
|                                                                         |                                                                                                    |
|                                                                         | Date: July 1, 2021                                                                                                    |
| 2 Approve                                                               | Date: July 1, 2021<br>From: NTT DATA                                                                                                    |
| Approve     Disapprove                                                  | Date: July 1,2021<br>From: NTT DATA<br>Section/Division/<br>Department: xx department                                                                       |
| Approve     Disapprove                                                  | Date: July 1,2021<br>From: NTT DATA<br>Section/Division/<br>Department: xx department<br>Position: Manager                                                  |
| Approve     Disapprove                                                  | Date: July 1,2021<br>From: NTT DATA<br>Section/Division/<br>Department: xx department<br>Position: Manager<br>Name: Ichiro Suzuki                           |
| Approve     Disapprove                                                  | Date: July 1,2021<br>From: NTT DATA<br>Section/Division/<br>Begartment: xx department<br>Position: Manager<br>Name: Ichiro Suzuki<br>TEL: 050-x x - x x x x |

The e-mail as the acceptance certificate is sent by the Buyer in accordance with the following rules.

- **To** : Responsible Person (the Supplier)
- From : Project manager (the Buyer)
- **CC** : **Project Employees**

Subject : Confirmation of completion of system development contract

#### Body

SAMPLE

We have confirmed that you have carried out your work with respect to the content of the attached work completion report we received.

(Attachments)

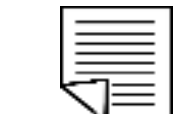

If you need to modify the content after implementing the Invoicing Registration due to unavoidable reasons, you should use means such as e-mails to harmonize recognition with the Buyer outside Ariba. The Supplier cannot cancel the Order on Ariba. The Supplier should ask the Buyer to reject the issued invoice, edit the invoice after the Buyer completes necessary actions and issue the invoice again.

NTT Data

# **5.** Other information

### **External site for Suppliers**

Information for suppliers regarding the new purchasing system will be developed and shared as needed on the official NTT DATA site, so please refer to it accordingly. (<u>https://www.nttdata.com/jp/ja/about-us/proc/purchasing/</u>)

Please note that all documents can be found at the bottom of the page.

| NTT Data<br>Trailed Dodal Wrowskir                                      |              |        |            | ==-7 | ス イベント・セミナー | お買い合わ | # Q        |                                                                                                    |                   |                 |                    |
|-------------------------------------------------------------------------|--------------|--------|------------|------|-------------|-------|------------|----------------------------------------------------------------------------------------------------|-------------------|-----------------|--------------------|
| ⊕ Jopen                                                                 | DATA INSIGHT | サービス   | 業種別ソリューション | 企業情報 | サステナビリティ    | IR情報  | 採用情報       |                                                                                                    |                   |                 |                    |
| ネーム / 企業物種 / 取3/決企業の指導へ                                                 |              |        |            |      |             |       | NTT        | рата                                                                                                    | DATA INSIGHT サービス | 業種別ソリューション 企業情報 | サステナビリティ IR情報 採用情報 |
|                                                                         |              |        |            |      |             |       | Arit       | baNetworkに関する利用条件                                                                                                    |                   |                 |                    |
| 「 賄貝ン人ナム                                                                |              |        |            |      |             |       | Ariba      | aを利用したお取引にあたり事前に下記利用条件に合意頂く必要があります。                                                                                      |                   |                 |                    |
| SSC(購買業務)加入グループ各社ではクラウドサービスを活用した購買システムの運用を予定しています。                      |              |        |            |      |             |       | お取         | らの前にご確認ください。                                                                                                    |                   |                 |                    |
| 購買システムに関する概要や関連資料をご案内します。                                               |              |        |            |      |             |       | 🛆 A        | AribaNetworkに関する利用条件(更新日:2021年12月17日)(PDF:6ページ、414KB)                                                                    |                   |                 |                    |
| l                                                                       |              |        |            |      |             |       | なお         | 、本利用条件に合意頂けない場合は、従来通り紙の注文書や請求書によるお取引を継続いたします。                                                                            |                   |                 |                    |
| <u>&gt; お問い合わせ</u>                                                      |              |        |            |      |             |       | Arit       | baアカウント設定ガイド                                                                                                    |                   |                 |                    |
|                                                                         |              |        |            |      |             |       | 取引         | 先様に対応頂くAribaアカウントの設定ガイドです。お取引の開始までに実施ください。                                                                               |                   |                 |                    |
|                                                                         |              |        |            |      |             |       | 🖪 A        | Aribaアカウント設定ガイド(更新日:2021年12月17日)(PDF:51ページ、2,596KB)                                                                      |                   |                 |                    |
| 概要                                                                      |              |        |            |      |             |       | 既に         | NTTデータとAriba取引関係を締結いただいている場合、以下提載の手順を必ずご参照のうえ、Ariba取引関係の締結を実施ください                                                        | v.                |                 |                    |
| SSC(購買業務)加入グループ各社では、SAP Ariba(以下、Ariba)やestaffingを用いた購買システムの運用を予定しています。 |              |        |            |      |             |       | <b>A</b> 1 | 取引開始依頼の受入方法を手動設定にしている場合の対応方法(更新日:2020年11月30日)(PDF:8ページ、1,308KB)                                                          |                   |                 |                    |
| 取引先様に見積から納品/請求までの各業務(赤枠)をAriba上で実施いただくことで、業務の電子化・効率化や印紙代、郵送費などのコ        | スト削減を進めて     | まいります。 |            |      |             |       | 100        | おしいかけロレーマガナリエーものロいをナいマングのJを送らばーーリエー集団が送か太太太も少せっとの第一番手術中にナキー                                                              | 対象支援はご参照ノポナい      |                 |                    |
| (政策管部) 022                                                              |              |        |            |      |             |       | 成正.        | ,J11 トリ相ととして現在AIIDBを利用いただいている取引元体内に、AIIDB官任有限の发史を実施される你の于限を拘載します。3<br>管理者指数のメンテナンスについて(更新日:2020年11月30日)(PDF:12ページ、488KB) | 対象有様はこ参照ください。     |                 |                    |
| 加入グループ各社取                                                               | 引先様          |        |            |      |             |       |            |                                                                                                    |                   |                 |                    |
| SAP Ariba                                                               |              |        |            |      |             |       | 「管:        | 理者情報のメンテナンスについて」に掲載の「手順C」にてカスタマーサポートへの問合せをされる際の手順を掲載します。対象オ                                                              | 者様はご参照ください。       |                 |                    |
| 見精依頼                                                                    | 見精回答         |        |            |      |             |       | 61         | アカウントへアクセスか必要な場合のAnbaへのコンタクト方法(更新日:2020年11月30日)(PDF:3ページ、1,053KB)                                                        |                   |                 |                    |
|                                                                         |              |        |            |      |             |       | Ariba      | a上の請求書保管期間を11年2か月に延長する長期間アーカイブ機能の利用手順を掲載します。希望者様はご参照ください。                                                                |                   |                 |                    |
|                                                                         |              |        |            |      |             |       |            | 演求書アーカイブ設定方法(更新日:2020年11月30日)(PDF:4ページ、1,170KB)                                                                          |                   |                 |                    |
| <b>発注</b><br><b>手版</b><br>発注手紙                                          |              |        |            |      |             |       | Arit       | ba利用の手引書                                                                                                    |                   |                 |                    |
|                                                                         |              | 1      |            |      |             |       | - 100      | て掲載する予定です。                                                                                                    |                   |                 |                    |
|                                                                         |              |        |            |      |             |       | 우니         | <i>ばらくおまちください。</i>                                                                                                    |                   |                 |                    |
|                                                                         |              |        |            |      |             |       |            |                                                                                                    |                   |                 | TOP                |

# 6. Future schedule and requests

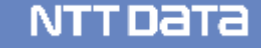

# Preparation for Introduction of Ariba

All suppliers are necessary.

■ Overview of introduction work (please complete the work within 1-1.5 month (target))

|               | Introduction preparation work                                                                           |                                                                                                    |                                                                                              |                                                                      |                                                                                                    |                                              |  |  |
|---------------|----------------------------------------------------------------------------------------------------|----------------------------------------------------------------------------------------------------|----------------------------------------------------------------------------------------------|----------------------------------------------------------------------|----------------------------------------------------------------------------------------------------|----------------------------------------------|--|--|
|               | (1) Consent to use                                                                                      | (2) Operational design                                                                                                    | (3) Initial setting                                                                          | (4) Explanation for operations                                       | (5) Completion<br>notification                                                                                               |                                              |  |  |
| Work overview | <ul> <li>Check "Terms and<br/>Conditions of Use of<br/>AribaNetwork"</li> </ul>                         | Consider operational<br>rules/procedures in<br>Purchasing Contract<br>procedures in a supplier<br>and define items<br>required for system<br>settings | Obtain an ID required for<br>use of Ariba (ANID) and<br>register users and<br>authorization. | Announce how to<br>operate Ariba to internal<br>users in a supplier. | <ul> <li>Notify NTT DATA of<br/>completion of all tasks.</li> <li>Announce internally<br/>about operation change.</li> </ul> | Completion of actions before starting of use |  |  |
| Materials     | <ul> <li>Materials for explanatory sessions</li> <li>Terms and Condition of Use AribaNetwork</li> </ul> | Various guides                                                                                                    | Ariba Account Settings<br>Guide                                                              | Various guides                                                       | -                                                                                                    |                                              |  |  |
| Submission    | <ul> <li>Terms and Condition of<br/>Use AribaNetwork [web<br/>registration]</li> </ul>                  | -                                                                                                    | -                                                                                            | -                                                                    | -                                                                                                    |                                              |  |  |

Here are the main requests for suppliers. Please understand and cooperate with us, although we may impose a burden on you to change the operation.

# Take actions for starting new operations

- Take actions for the use of the new purchasing system such as registration of AribaNetwork.
- Announce information regarding the new purchasing system and take actions for starting new operations in your company.
- Also related to the new purchasing system, please dissemination within your company and preparation for the start of new operation.
- Especially, thoroughly operate the following point which is major change point in the new purchasing system:
  - Order confirmation and written individual contracts such as Statement Of Work (SOW) which are executed on a paper basis are digitalized.
  - The Supplier uses an invoicing registration function of Ariba to send invoices and completion reports.

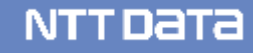

### [Reference] Introduction of operational examples of placing dispatcher to deal with orders

Order cannot be sent to all Sales Representatives \*.

Therefore, each sales representative will review their orders on Ariba.

You will need to implement order confirmation and invoicing.

If necessary, please consider the following workaround example (setting up a dispatcher) in your company.

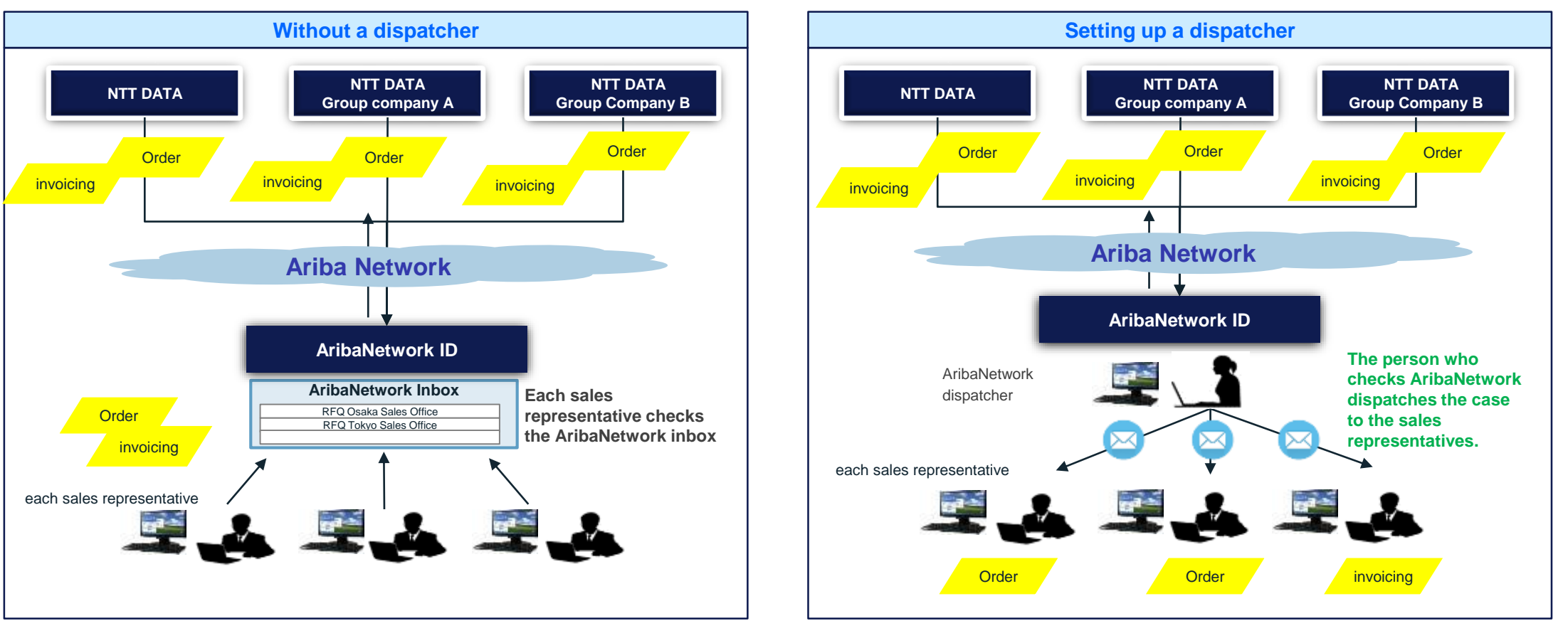

\* Up to 3 notification email addresses can be configured (up to 5 notification email addresses for orders)

# 7. Contact information

For inquiries about the new purchasing system, please contact the following email address. We will reply within 3 business days (including the primary response in the case that it takes time such as investigation).

#### ■ Contact information

Planning Officer, NTT DATA Procurement Department, IT Group E-mail: <u>cobuyoverseassup@am.nttdata.co.jp</u>

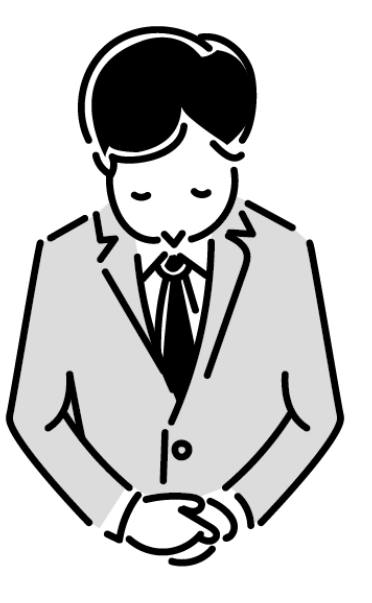

## **Support Structure and Contact Information**

|                                                                      | Inquiry items                                                                                                    | Contact information                                                                                                    |
|----------------------------------------------------------------------|----------------------------------------------------------------------------------------------------|----------------------------------------------------------------------------------------------------|
| NTT DATA                                                             | <ul> <li>Questions about overall electronic procurement</li> <li>Rules and procedures, etc. for business purchasing transactions</li> <li>Tasks/operation</li> <li>[Example] When purchase orders will be sent through Ariba Network? Whether or not is it necessary to create invoices? We would like to request changes in the content of a purchase order ,etc.</li> </ul> | Main e-mail address<br>E-mail: <u>cobuyoverseassup@am.nttdata.co.jp</u>                                                                                                    |
| SAP Ariba<br>Ariba Network<br>during<br>registration<br>procedures   | <ul> <li>Questions about registration<br/>procedures         <ul> <li>Procedures for registering Ariba<br/>Network</li> <li>Initial settings such as users and<br/>authorization</li> </ul> </li> </ul>                                                                                                    | <ul> <li>SAP Ariba Supplier Management Department<br/>E-mail: <u>SE.Japan@sap.com</u></li> <li>* Write the description [NTT Data] in your e-mail subject at the time of<br/>inquiries. If you know your ANID, specify it.</li> </ul> |
| SAP Ariba<br>Ariba Network<br>after<br>completion of<br>registration | <ul> <li>Questions after registration</li> <li>How to change various settings</li> <li>Inquiries about passwords</li> <li>Various operations after running the system</li> </ul>                                                                                                    | Global Customer Support:<br>Click the icon to find the appropriate support line                                                                                                    |

# **Revision History**

| #  | Revision date | Portion revised | Revision overview | Ver. |
|----|---------------|-----------------|-------------------|------|
| 1  | 2022/4/4      | -               | First edition     | 1.0  |
| 2  |               |                 |                   |      |
| 3  |               |                 |                   |      |
| 4  |               |                 |                   |      |
| 5  |               |                 |                   |      |
| 6  |               |                 |                   |      |
| 7  |               |                 |                   |      |
| 8  |               |                 |                   |      |
| 9  |               |                 |                   |      |
| 10 |               |                 |                   |      |

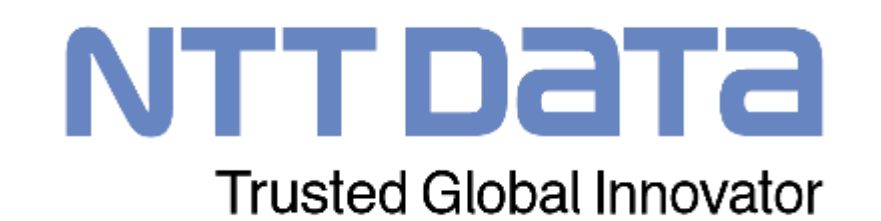